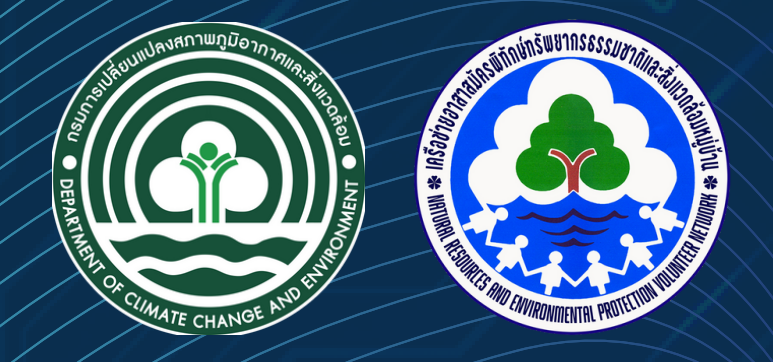

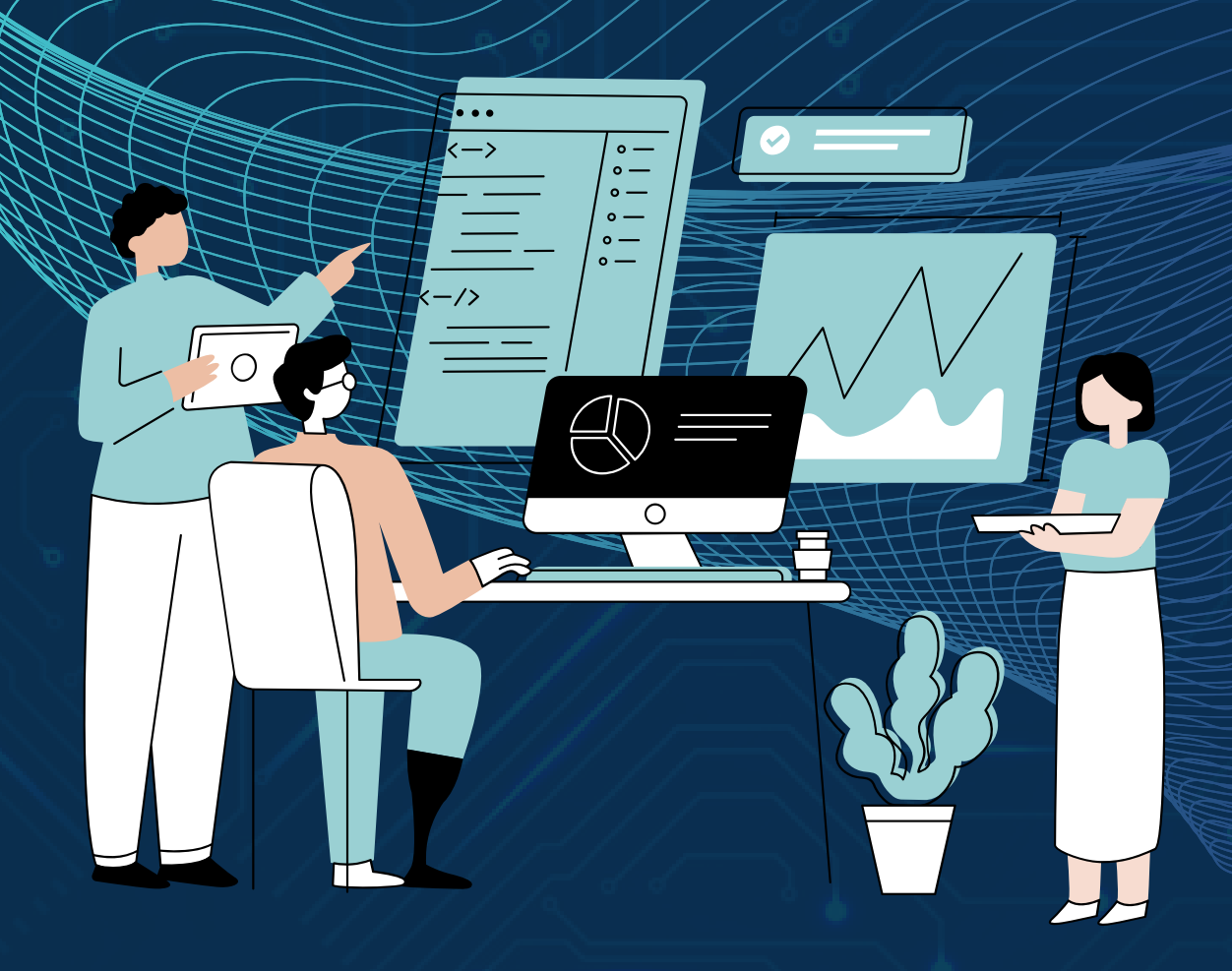

# คู่มือการใช้งาน ระบบสารสนเทศเครือข่าย ทสม. สำหรับผู้ใช้งานทั่วไป

การใช้งานระบบฐานข้อมูลเครือข่าย ทสม.

### วิธีการสมัครสมาชิกเครือข่าย ทสม. ผ่านระบบออนไลน์

## สำหรับบุคคลทั่วไปที่สนใจ

1. เข้าสู่เว็บไซต์กรมการเปลี่ยนแปลงสภาพภูมิอากาศและสิ่งแวดล้อม <u>www.datacenter.dcce.go.th</u>

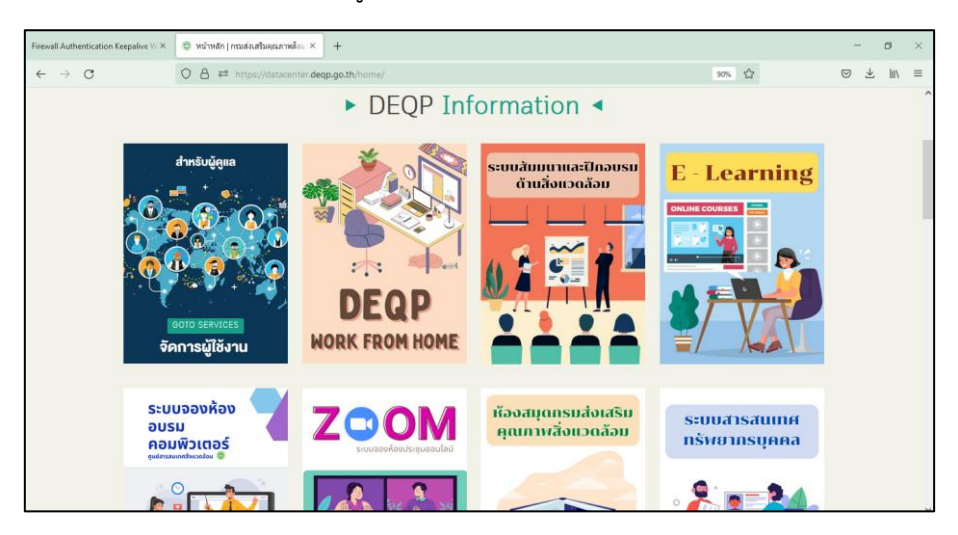

หน้าหลัก "เว็บไซต์กรมการเปลี่ยนแปลงสภาพภูมิอากาศและสิ่งแวดล้อม"

2. เลือกเมนู "ระบบงานเครือข่าย ทสม."

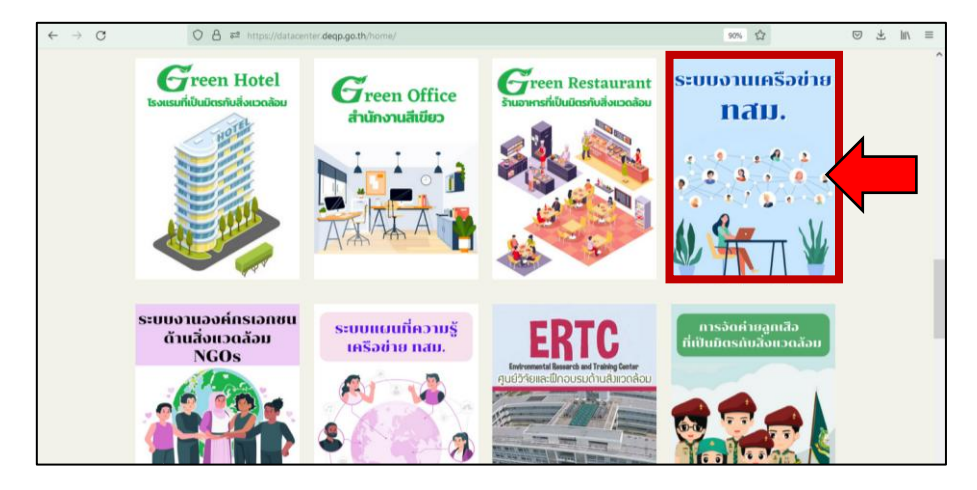

เลือกเมนู "ระบบงานเครือข่าย ทสม."

3. เลือกเมนู "สมาชิก" และเลือกหัวข้อ "สมัคร ทสม."

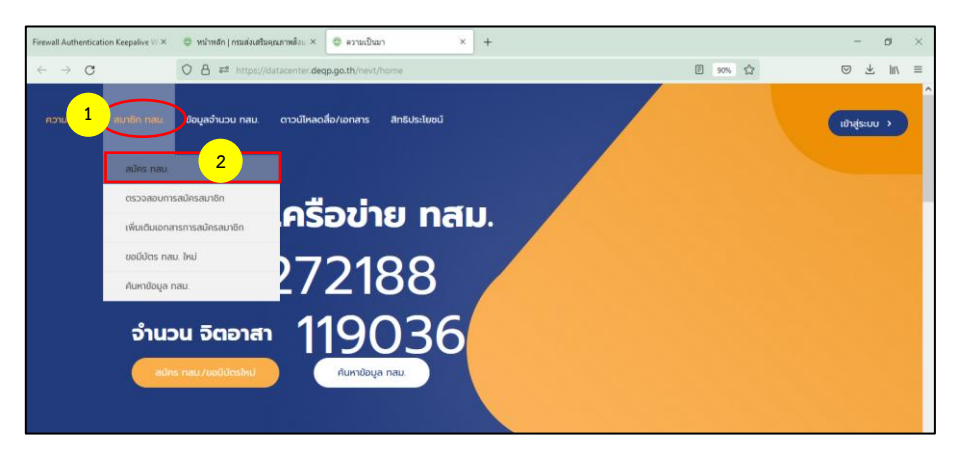

เลือกเมนู "สมัคร ทสม."

4. ดำเนินการกรอกข้อมูลผู้สมัคร

| 12                      | rman ( nsuakasukarnwaka X   | ф винз им. ^                                                        | +                                                                                                    |                       |          |
|-------------------------|-----------------------------|---------------------------------------------------------------------|----------------------------------------------------------------------------------------------------|-----------------------|----------|
| 0                       | ∃ ≅ https://datacenter.dec  | ip.go.th/nevt/member/create/                                        |                                                                                                    | 90%                   | © ¥ III\ |
| al                      | JAS Na                      | IIJ.                                                                |                                                                                                    |                       |          |
| * កនុលា                 | ารอกข้อมูลให้ครบ            |                                                                     |                                                                                                    |                       |          |
| ข้อมูลทั่:              | ເບ                          |                                                                     |                                                                                                    |                       |          |
| เลขประจ่                | าตัวประชาชน: *              | 1 2345 67890 123                                                    | *กรอกเลขประจำด้วประชาชน                                                                              |                       |          |
| สิทธิ์/หน้              | หร่:                        | user *ไม่ต้องกรอก                                                   |                                                                                                    |                       |          |
| คำนำหนั                 | c.                          | อื่น ๆ (ระบุคำนำหน้า) <mark>เสือกคำว</mark>                         | นำหน้าชื่อ หรือ หากไม่มีในดัวเลือก ให้เลือกหัวข้อ                                                    | อ ถัดไป (อื่นๆ) ระบุ: |          |
| (อื่น ๆ) :              | =Ų:                         | พันดำรวจเอก                                                         |                                                                                                    |                       |          |
| ชื่อ: *                 |                             | อนุรักษ์                                                            |                                                                                                    |                       |          |
| เกมสกุล                 |                             | สิ่งแวดล้อม                                                         |                                                                                                    |                       |          |
| ต่าแหน่ง                | ห้วหน้างาน:                 | *                                                                   |                                                                                                    |                       |          |
| ວັນກໍ່ເກັດ              |                             | ( <b>15</b> ไม่มี หรือไม่พราบวันที่เกิด ไห้                         | flatan 0)                                                                                            | \$                    |          |
| เดือนที่เ               | ia:                         | มิถุนายน                                                            |                                                                                                    |                       |          |
| 0.00                    | 100                         | (ถ้าไม่มี หรือไม่ทราบเดือนที่เกิด ให้เลือกไม                        | Ús:ų)                                                                                                | 140                   |          |
| U W.A. I                |                             | 25201. 111/14 1314 2501                                             | นกล เพื่อแรก ใช่เลี้องได้คม"                                                                         | 0                     |          |
| 20110.                  |                             | (ขนาดรูปควรเป็นจำนวนเท่าของ 297 x<br>"รูปถ่ายหน้าตรง ไม่สวมหมวกและเ | อกดู เกษณ์นองกลรูปมาย<br>335 pixel [nxย] ถ้าไม่ต้องการให้รูปมีสัดส่วนเพี้ยนไป)<br>แว่นดาดำ ไม่สวมแมส |                       |          |
| ร <mark>ูป</mark> สำเนา | มัตรประชาชน: *              | (Bang) ไม่มีไฟล์ที่ถูกเลือก<br>*กดบุ้ม "เรียกดู เพื่อแนบไฟล์รูปบั   | ัดรประจำตัวประชานชน                                                                                  |                       |          |
| ระดับการ                | ศึกษา:                      | อื่น ๆ                                                              |                                                                                                    |                       |          |
| (อื่น ๆ) :              | aų:                         |                                                                     |                                                                                                    |                       |          |
| คูนย์/สำ                | วัก/ทอง:                    | บุคคลภายนอก                                                         |                                                                                                    |                       |          |
| กลุ่ม/ฝ่า               | J.                          | •                                                                   |                                                                                                    |                       |          |
| ที่อยู่ตาเ              | ทะเบียนบ้าน                 |                                                                     |                                                                                                    |                       |          |
| บ้านเลข                 | k                           | 49                                                                  |                                                                                                    |                       |          |
| หມູ່ບ້ານ:               |                             | พิบูลย์วัฒนา                                                        |                                                                                                    |                       |          |
| nų                      |                             | 10                                                                  |                                                                                                    |                       |          |
| 1968                    |                             | 7                                                                   |                                                                                                    |                       |          |
| ୪୦୧୧୧୦୪                 |                             |                                                                     |                                                                                                    |                       |          |
| ถนนะ                    |                             | พระรามที่ 6                                                         |                                                                                                    |                       |          |
| อื่นๆ:                  |                             |                                                                     |                                                                                                    |                       |          |
| จังหวัด: *              |                             | ไม่ระบุ กรุ่งเทพมหานคร                                              |                                                                                                    |                       |          |
| ເບຕ/ອຳເກຄ               |                             | ไม่ระบุ พญาไท                                                       |                                                                                                    |                       |          |
| ແขวง/ຕຳເ                | a: *                        | ไประบุ พญาไท                                                        |                                                                                                    |                       |          |
| รหัสไปรษณ               | 18:                         | 10400                                                               |                                                                                                    |                       |          |
| ที่อยู่ กลม             | (ที่อยู่ปัจจุบัน) ไช้ประเภท | เนื่อนกับกะเบียนบ้าน                                                |                                                                                                    |                       |          |
|                         | (*ที่อยู่ปัจ                | ทไป หากที่อยู่เหมือบกับที่อยู่ลามพร                                 |                                                                                                    | N                     |          |

| ที่อยู่ ทสม. (ที่อยู่ปัจจุบัน) | 888 <sub>มูลต</sub> ศนิตศราสร้องน้ำ "ที่อยู่ปัจจุบัน หากที่อยู่เหมือนกับที่อยู่ตามทะเบียนบ้าน ให้กละุ่ม "ใช้ข้อมูลเหมือนกับทะเบียนบ้าน"<br>* หากที่อยู่ไม่ตรงกับทะเบียนบ้าน ให้กรอกข้อมูลที่อยู่ปัจจุบัน ตามข่องอัตไป) |  |
|--------------------------------|----------------------------------------------------------------------------------------------------|--|
| บ้านเลขที่:                    | 112                                                                                                    |  |
| อาคาร:                         | พฤกษา คอนโด                                                                                                    |  |
| ชั้นที่:                       | 18                                                                                                    |  |
| ห้องที่:                       | 228                                                                                                    |  |
| หมู่บ้าน:                      | พฤกษา คอนโด 99                                                                                                    |  |
| нų:                            |                                                                                                    |  |
| 896.                           | พหลโยชิน 7                                                                                                    |  |
| ชอยย่อย:                       |                                                                                                    |  |
| ถนน:                           | พหลโยชิน                                                                                                    |  |
| อื่นๆ:                         |                                                                                                    |  |
| อังหวัด: *                     | โประยุ กรุงเทพมหานคร                                                                                                    |  |
| เขต/อำเภอ: *                   | โประบุ พญาไท                                                                                                    |  |
| แขวง/ต่ำมล: *                  | ไม่ระบุ พญาไท                                                                                                    |  |
| รทัสไปรษณีย์:                  | 10400                                                                                                    |  |
| เบอร์โทรศัพท์:                 | 02-22222                                                                                                    |  |
| เบอร์โกรคัพที่มือถือ: *        | 081 1112233                                                                                                    |  |
| เบอร์ไทรสาร:                   | ·                                                                                                    |  |
| อีเมล์:                        | Anurak@gmail.com                                                                                                    |  |
| ID LINE:                       | Anurak                                                                                                    |  |
| ข้อมูลเกี่ยวกับ ทสม.           |                                                                                                    |  |
| ศาสนา:                         | อัน ๆ * เลือกตามตัวเลือก                                                                                                    |  |
| อาชีพ:                         | ไประบุ <b>* เลือกตามตัวเลือก</b>                                                                                                    |  |
|                                |                                                                                                    |  |
|                                |                                                                                                    |  |

| ความเชี่ยวชาญ:                                                                        | 🗆 ทรัพยากรป่าไม้                                                                 |                                                                   | ^ |
|---------------------------------------------------------------------------------------|----------------------------------------------------------------------------------|-------------------------------------------------------------------|---|
|                                                                                       | 🗆 ทรัพยากรน้ำ                                                                    | * หากมีความเชี่ยวชาญ ด้านสิ่งแวดล้อมให้ระบุ                       |   |
|                                                                                       | 🗆 ทรัพยากรธรรมชาติและสิ่งแวดล้อม                                                 | * หากไม่มี ไม่ต้องระบุก็ได้                                       |   |
|                                                                                       | 🗆 การจัดการขยะ                                                                   |                                                                   |   |
|                                                                                       | 🗆 อื่นๆ                                                                          |                                                                   |   |
| เป็นอาสาสมัครหน่วยงาน:                                                                | 🛙 เครือข่ายอาลาสมัครพิทักษ์ทรัพยากรธรรมชาติและสิ่งแวดส้อนหมู่บ้าน (กลม.)         |                                                                   |   |
| * หากเป็นอาสาสมัครฯ ของหน่วยงานต่างๆ<br>ในสังกัดกระทรวงทรัพยากรธรรมชาติและสิ่งแวดล้อม | _เครือข่ายราษฎรอาสาสเป้ครพิศักษ์ป่า (sanU) (ปน.)<br>ม/                           |                                                                   |   |
| ให้ระบุตามตัวเลือก                                                                    | _ เครือข่ายป่ายุมชน                                                              |                                                                   |   |
|                                                                                       | □เครื่อข่ายอาสาสมัครพิทักษ์อุทยานแห่งชาติ สัตว์ป่า และพับธุ์พืช (อส.อส.)         |                                                                   |   |
|                                                                                       | □เครือข่ายราษฎรอาสาสมัครพิทักษ์ป่า (sanU) (อส.)                                  |                                                                   |   |
|                                                                                       | □เครือข่ายอาสาสมัครพิทักษ์กะเล (อสกล.)                                           |                                                                   |   |
|                                                                                       | 🗆 เครือข่ายกลุ่มผู้ใช้น้ำ                                                        |                                                                   |   |
|                                                                                       | เครือข่ายผู้ใช้น้ำบาตาล                                                          |                                                                   |   |
| เลือกที่ช่อง "ฉันไม่ใชโปรแกรมอัตโนมัติ ·                                              | ชินไม่ใช้โปรแกรม<br>อัตโนปดี<br>รัตโนปดี                                         | recAFTCHA<br>guena - tùmmua                                       |   |
| และยินของมีหัก                                                                        | ชาพเจ้าขอรับรองว่าข้อมูลดังก<br>เรมส่งเสริมคุณภาพสิ่งแวดล้อมบันทึกและใช้งานข้อมู | ล่าวเป็นความจริง<br>สวนบุคคลของข้าพเจ้าในงานที่เกี่ยวข้องกับ ทสม. |   |
|                                                                                       | ดปีกรสมาชิก                                                                      | กดสมัครสมาชิก                                                     | l |
|                                                                                       |                                                                                  |                                                                   |   |

 เมื่อดำเนินการกรอกข้อมูลการสมัครสมาชิกเรียบแล้ว จากนั้นรอผลการอนุมัติการเป็นสมาชิก 1 – 2 วัน ทำการ ท่านสามารถ ตรวจสอบสถานะการสมัครได้ ตามขั้นตอน ดังนี้

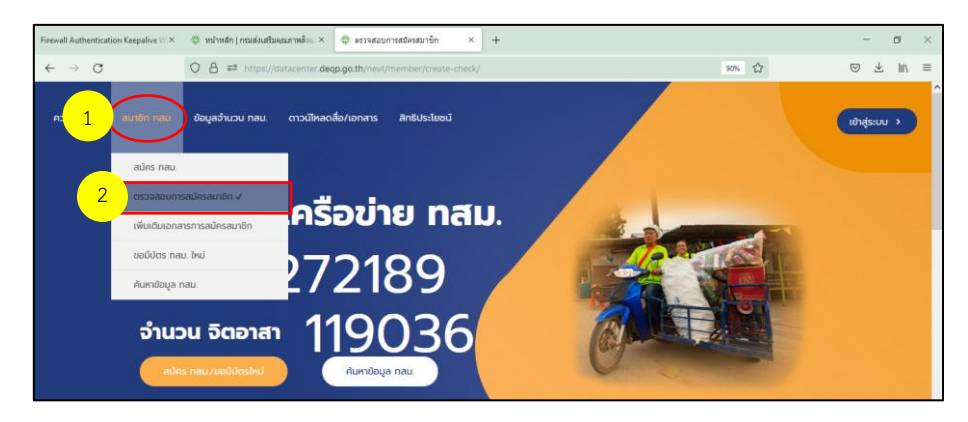

5.1 เลือกเมนู "สมาชิก ทสม." และเลือก หัวข้อ "ตรวจสอบการสมัครสมาชิก"

การตรวจสอบสถานะการสมัครสมาชิก ทสม.

5.2 กรอกเลขประจำตัวประชาชน หรือ ชื่อ-สกุล เพื่อตรวจสอบข้อมูล จากนั้น กดปุ่ม "ค้นหา"

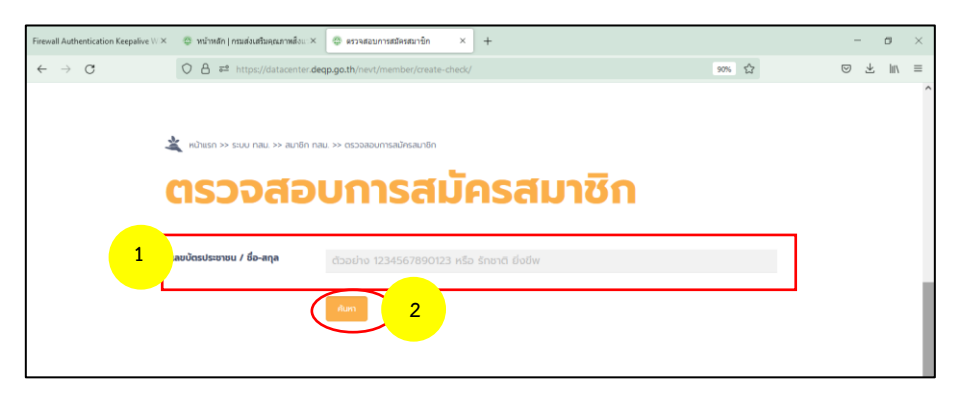

กรอกเลขบัตรประจำตัวประชาชน เพื่อตรวจสอบสถานะการสมัคร

5.3 ระบบแสดงสถานะการสมัครสมาชิก

| لله من من المالي من المالي من المالي من المالي من المالي من المالي من المالي من المالي من المالي من المالي من<br>المحاصية المالي من المالي من المالي من المالي من المالي من المالي من المالي من المالي من المالي من المالي من الم | * พ่านการ แนก กน >> แนก กน >> แนก >> แนก >> |  |  |  |  |
|----------------------------------------------------------------------------------------------------|----------------------------------------------------------------------------------------------------|--|--|--|--|
| เลขบัตรประชาชน / ชื่อ-สกุล                                                                                                    | พราม : สมาชิก                                                                                                    |  |  |  |  |
|                                                                                                    | Aun                                                                                                    |  |  |  |  |

### วิธีการแสดงบัตรประจำตัว

## อาสาสมัครพิทักษ์ทรัพยากรธรรมชาติและสิ่งแวดล้อมหมู่บ้าน (ทสม.) แบบออนไลน์

สมาชิก ทสม. สามารถแสดงบัตรประจำตัว ทสม. ออนไลน์ ผ่าน Application Line โดยมีขั้นตอน ดังนี้

- 1. เปิดแอป LINE บนมือถือของคุณ
- แตะที่ปุ่ม "เพิ่มเพื่อน" (Add Friends) ไอคอนรูปคนพร้อมเครื่องหมายบวกที่มุมขวาบน (หรือแถบล่าง แล้วแต่เวอร์ชัน)
- 3. เลือก "QR Code"

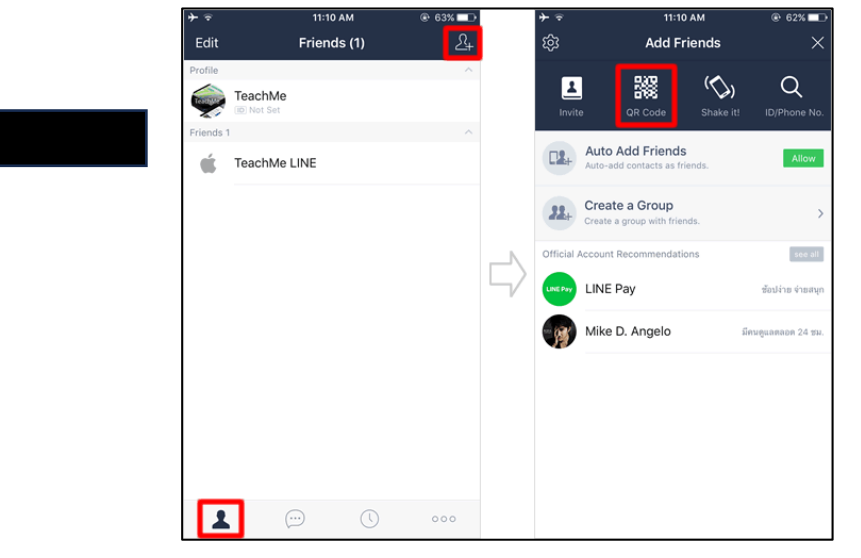

4. สแกน QR Code ด้านล่าง โดยนำกล้องมือถือไปจ่อ QR Code ของเพื่อนให้ตรงกรอบสี่เหลี่ยม

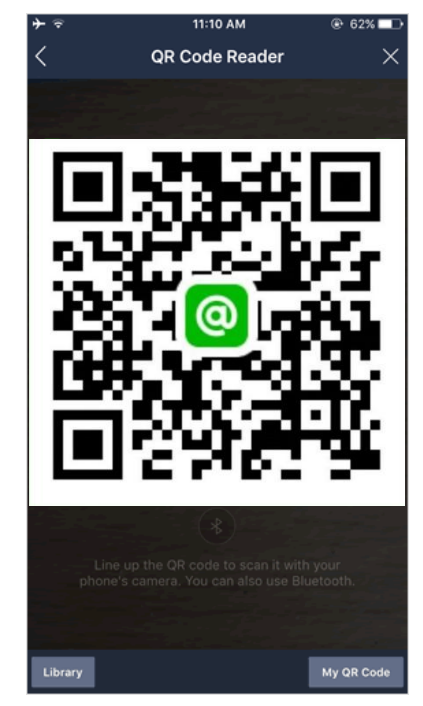

@Arsa4Thai

5. กด "เพิ่มเพื่อน" เมื่อระบบตรวจพบ QR แล้วจะมีข้อมูลเพื่อนขึ้นมาให้กด "เพิ่มเพื่อน"

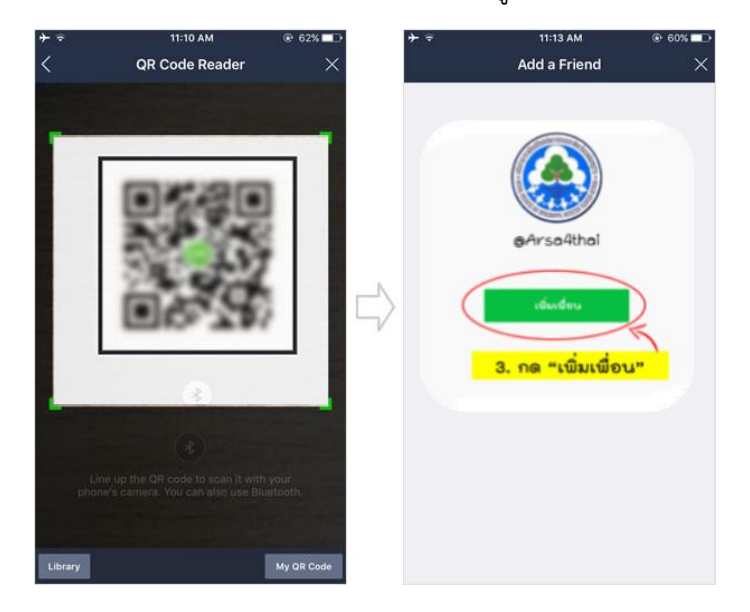

6. แสดงบัตร ทสม. โดย เข้าไปที่ Arsa4Thai

|            | dta       | c-T 14:59 🕜  | * 🕅 🚥 🗤 | 60 |
|------------|-----------|--------------|---------|----|
| < 0        | ( arsa    |              |         | 0  |
| ทั้งหมด    | แชกง      | ค้นหาช้อความ | เพื่อน  | Ξ  |
| แซท 1      |           |              |         |    |
|            | @Arsa4t   | hai          |         |    |
| ข้อความ 3  | 23        |              |         |    |
|            | พบ 2 ช้อค | ערנ          |         |    |
| $\bigcirc$ | พบ 3 ข้อค | นการ         |         |    |
| $\bigcirc$ | พบ 1 ข้อค | าม           |         |    |
|            | พบ 1 ซ้อค | ערנ          |         |    |
| $\bigcirc$ |           |              |         |    |
|            |           | ดูเพิ่ม ~    |         |    |
| เพื่อน 2   |           |              |         |    |
|            | 🔹 @Arsa4  | Ithai        |         |    |

7. กดปุ่มแสดงบัตร ทสม.

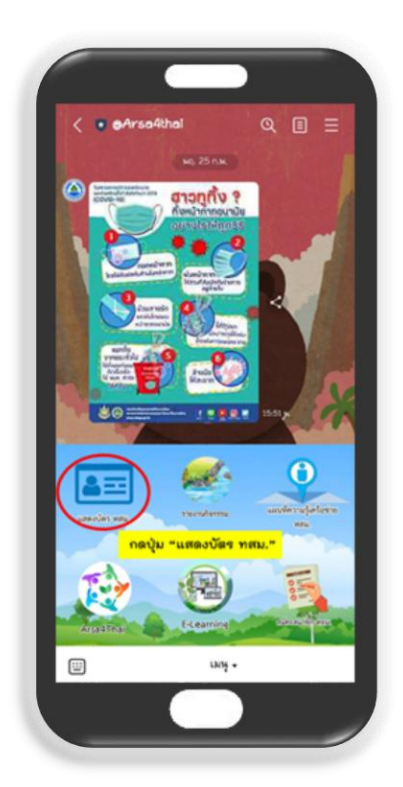

8. กรอกชื่อผู้ใช้งานและรหัสผ่าน

โดยชื่อผู้ใช้งาน (Username) = เลขประจำตัวประชาชน รหัสผ่าน (Password) = วันเดือนปีเกิด (พ.ศ.) เช่น 1 มกราคม 2540 <mark>รหัสผ่านคือ 01012540</mark>

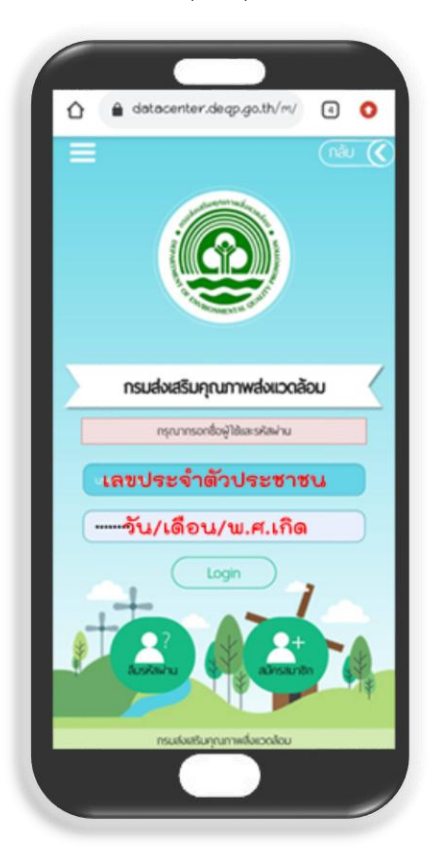

9. ระบบจะแสดงบัตรประจำตัว ทสม.

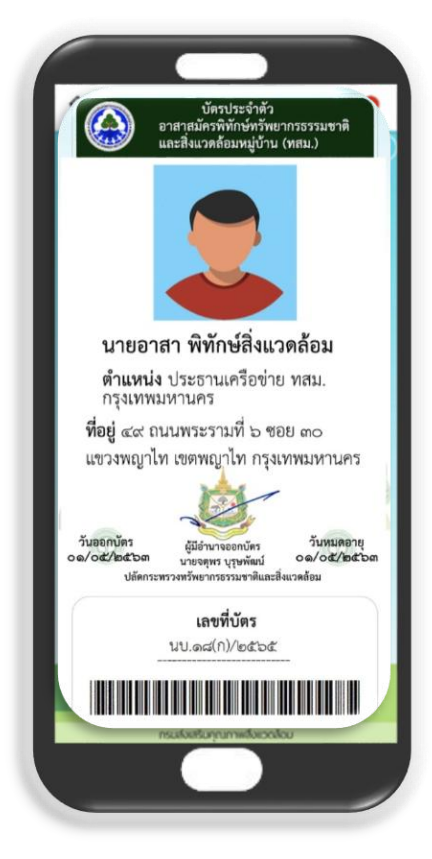